# **FieldCare, DeviceCare** Prvi koraki

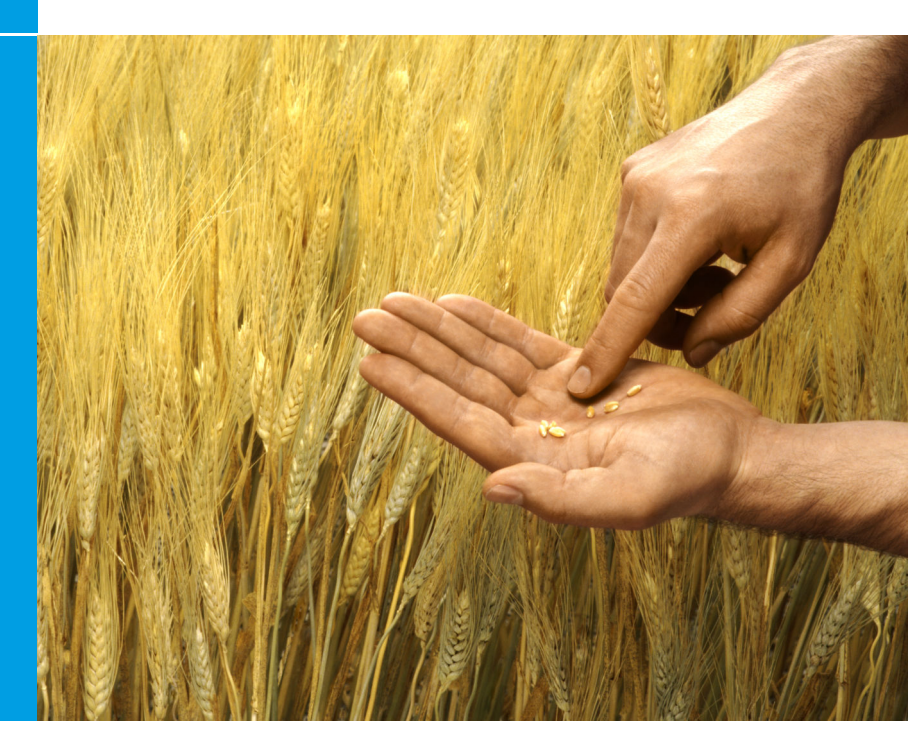

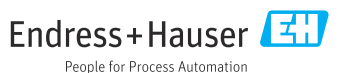

## 1 Zgodovina revizij

| Verzija                                                          | Dokument                    | Spremembe/opombe                                                                                  |
|------------------------------------------------------------------|-----------------------------|---------------------------------------------------------------------------------------------------|
| <ul><li>FieldCare: 2.13.xx</li><li>DeviceCare: 1.05.xx</li></ul> | KA01303S/04/A2<br>/04.18    | Nova verzija<br>DeviceCare: nova verzija                                                          |
| <ul><li>FieldCare: 2.14.xx</li><li>DeviceCare: 1.06.xx</li></ul> | KA01303S/04/A2<br>/05.19    | Nova verzija                                                                                      |
| <ul><li>FieldCare: 2.14.xx</li><li>DeviceCare: 1.07.xx</li></ul> | KA01303S/04/A2<br>/06.20    | Nove nastavitve (nove komponente)<br>DeviceCare: nova verzija                                     |
| <ul><li>FieldCare: 2.15.xx</li><li>DeviceCare: 1.07.xx</li></ul> | KA01303S/04/A2<br>/07.20    | Nova verzija FieldCare<br>• Upravljanje licenc za programsko opremo<br>• USB-ključ namesto DVD-ja |
| <ul><li>FieldCare: 2.16.xx</li><li>DeviceCare: 1.07.xx</li></ul> | KA01303S/54/SL/<br>08.22-00 | Poglavje 4.3: Opomba o storitvi za<br>posodabljanje programa                                      |
| <ul><li>FieldCare: 2.17.xx</li><li>DeviceCare: 1.07.xx</li></ul> | KA01303S/54/SL/<br>09.22-00 | Nova verzija FieldCare<br>• Podpora za pakete FDI<br>• Varnostna posodobitev                      |

## 2 O dokumentu

## 2.1 Funkcija dokumenta

Ta navodila vključujejo vse informacije, potrebne za namestitev in posodobitve programske opreme.

## 2.2 Uporabljeni simboli

| Simbol | Pomen                                                                              |
|--------|------------------------------------------------------------------------------------|
| A      | Odpiranje začetne strani upravitelja namestitvenih paketov (Installation Manager). |
| ₽      | Odpiranje jezikovnih nastavitev.                                                   |
| ?      | Dodatne informacije o programu.                                                    |

| Simbol    | Pomen                                                             |
|-----------|-------------------------------------------------------------------|
| $\times$  | Zapiranje aplikacije.                                             |
| <         | Vrnitev na zadnjo odprto stran.                                   |
| Ä         | Informacije o programu FieldCare, modemu, Fieldgate, Field Xpert. |
|           | Odpiranje tipkovnice.                                             |
| スゴ        | Celozaslonski način.                                              |
| <b>NK</b> | Izhod iz celozaslonskega načina.                                  |

## 3 Opis izdelka

## 3.1 Funkcija programa

Upravitelj namestitvenih paketov vodi uporabnika skozi postopek namestitve vseh komponent, ki jih zahteva program FieldCare in ki so vključene v paket programske opreme FieldCare (ogrodna aplikacija, gonilnik, datoteke CommDTM, datoteke DeviceDTM, orodja). Postopek namestitve zahteva skrbniške pravice.

## 3.2 Upravljanje licenc za programsko opremo (SLM)

### 3.2.1 Licenčni model opreme FieldCare SFE500

Program FieldCare je na voljo z brezplačno, časovno omejeno preskusno licenco. Za uporabo licence velja licenčna pogodba (EULA). V primeru trajne uporabe programa FieldCare sta potrebna nakup licence za programsko opremo FieldCare in njeno aktiviranje z uporabo pridobljene identifikacijske številke programa (Software ID).

Licenčni model opreme FieldCare vključuje osnovni modul za upravljanje sredstev v postroju "Plant Asset Management" (PAM) in razširitev za nadzor stanja naprav

"Condition Monitoring". Licenca velja za kombinacijo modula PAM z dodatnimi razširitvami

1

Za uporabo najnovejše verzije programske opreme FieldCare je treba program aktivirati z njegovo identifikacijsko številko. Licenčnega ključa starejše verzije programa FieldCare (< 2.15.00) ni mogoče uporabiti za najnovejšo verzijo programa FieldCare. Za dodatne informacije obiščite spletno stran www.endress.com/sfe500 oz. se obrnite na svojega zastopnika za Endress+Hauser

Upravitelj licenc programske opreme ponuja naslednje funkcije:

- Uporaba programa v preizkusnem načinu za 60 dni
- Aktiviranje programa za trajno uporabo (s spletno povezavo ali brez nje)
- Obnovitev licence
- Vrnitev licence

### Trajno aktiviranje programske opreme

Pogoji:

- Programska oprema je nameščena v računalnik
- Licenčna pogodba (EULA) je bila sprejeta

### Trajno aktiviranje programske opreme s spletno povezavo

Pogoii:

ID številka programske opreme (Software ID) je na voljo

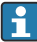

ID številko programske opreme najdete na nalepki škatle z USB-ključem FieldCare ali v elektronskem sporočilu, ki ste ga ob dobavi izdelka prejeli od proizvajalca Endress+Hauser.

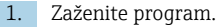

 Prikaže se okno za aktiviranje programske opreme Software Activation:

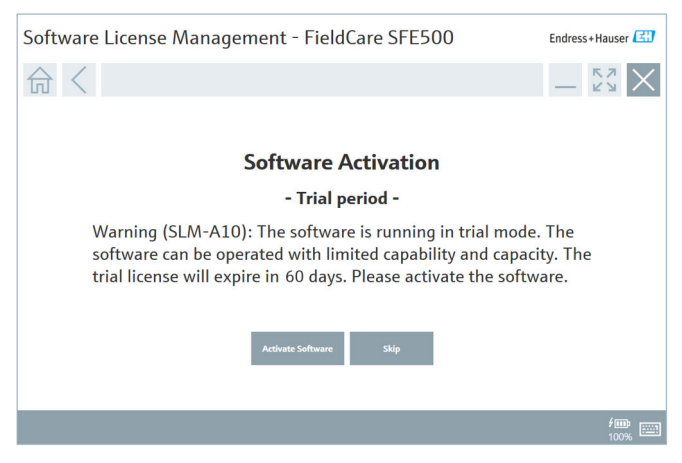

#### 2. Kliknite gumb Activate.

Prikaže se okno upravitelja licenc Software License Management s poljem za vnos ID številke "Software ID".

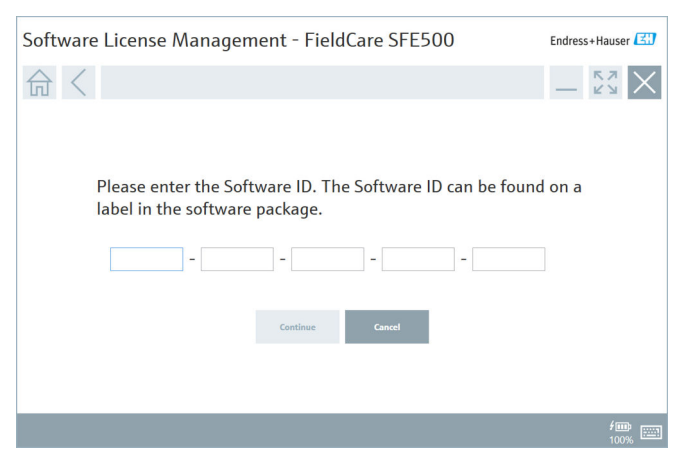

- 3. Vnesite ID številko programske opreme.
  - Simbol potrjuje pravilen vnos ID številke programske opreme.

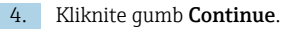

4

| 合 く |                |                                          | K.7             |
|-----|----------------|------------------------------------------|-----------------|
|     |                |                                          | — K 7           |
|     |                |                                          |                 |
|     | To activat     | a the software you need access to the    | Software Portal |
|     | Please fil     | in your credentials or register to get a | a new account.  |
|     | E-mail address | , , , , , , , , , , , , , , , , , , , ,  |                 |
|     | C-mail address |                                          |                 |
|     | Password       |                                          |                 |
|     |                | have forgotten my password               |                 |
|     |                | Activate Create Account Cancel           |                 |
|     |                |                                          | -               |
|     |                |                                          |                 |
|     |                |                                          |                 |

- 5. Če že imate uporabniški račun na portalu za programsko opremo Endress +Hauser, vnesite elektronski naslov in geslo, nato kliknite **Activate**.
  - Če je bilo aktiviranje programske opreme uspešno, se prikaže naslednje okno:

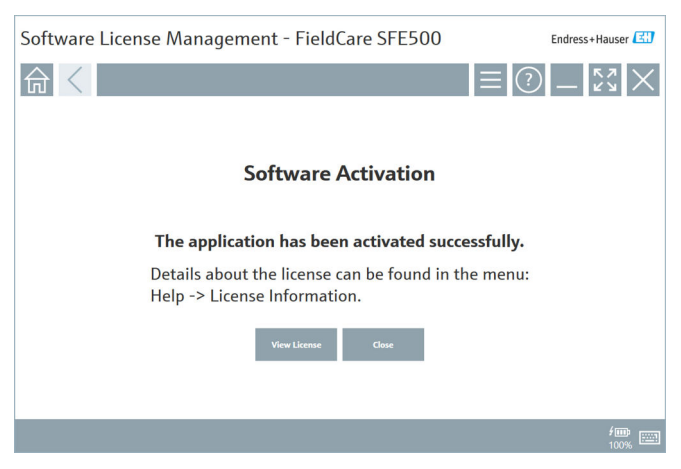

6. Če nimate uporabniškega računa na portalu za programsko opremo Endress +Hauser, se vrnite na 4. korak in kliknite **Create Account**.

Po aktiviranju si lahko ogledate informacije o licenci:

| 1. | Klikr | nite gumb <b>Close</b> | 2.             |                                                                        |                               |
|----|-------|------------------------|----------------|------------------------------------------------------------------------|-------------------------------|
|    | ╘╼    | Software License M     | anageme        | nt - FieldCare SFE500                                                  | Endress+Hauser                |
|    |       | 命く                     |                |                                                                        | $\equiv \bigcirc -5\% \times$ |
|    |       |                        | Software Licen | re Management                                                          |                               |
|    |       |                        | Product        | FieldCare SFE500                                                       |                               |
|    |       |                        | Version        | 2.17.00                                                                |                               |
|    |       |                        | Serial number  |                                                                        |                               |
|    |       |                        | Software ID    |                                                                        |                               |
|    |       |                        | Licensee       |                                                                        |                               |
|    |       |                        | License usage  | Perpetual                                                              |                               |
|    |       |                        | Usage period   | This product is licensed.                                              |                               |
|    |       |                        | Maintenance    | FieldCare SFE500 application update service will expire on 7/7/2023 11 | :59 PM.                       |
|    |       |                        |                | Renew License Return License                                           |                               |
|    |       |                        | Software Licen | se Configuration                                                       |                               |
|    |       |                        |                | Search for remote licenses.                                            |                               |
|    |       |                        |                |                                                                        |                               |
|    |       |                        |                |                                                                        | <b>•••</b>                    |

V oknu se prikažejo vse informacije o licenci, kot so serijska številka, imetnik licence in drugi podatki.

- 2. Kliknite simbol X (🗙) v zgornjem desnem kotu, da zaprete okno.
  - ← Trenutek za tem se program **FieldCare** zažene.

### Nastavitev za licence programske opreme

Potrditveno polje **Search for remote licenses** lahko označite ali odznačite. Ta možnost je na voljo za učinkovitejšo rabo. Če je potrditveno polje označeno, računalnik v omrežju poišče veljavne licence programske opreme, ki jih ponuja strežnik za licenciranje. Če je potrditveno polje odznačeno, je treba veljavno licenco za programsko opremo namestiti lokalno v računalnik. Ta možnost prepreči, da bi računalnik iskal licence v omrežju.

Upravitelja licenc **Software License Management** lahko v programu FieldCare po potrebi odprete prek menija **Help** (pomoč) in **License information** (informacije o licenci).

#### Trajno aktiviranje programske opreme brez spletne povezave

Če računalnik nima spletne povezave, lahko licenco aktivirate tudi ročno.

Pogoji:

- Prenosna pomnilniška naprava, npr. USB-ključ
- Drug računalnik s spletno povezavo

Pregled postopka ročnega aktiviranja

| Računalnik s programsko<br>opremo FieldCare, vendar brez<br>spletne povezave      | USB-<br>ključ | Računalnik s spletno povezavo                                                      |  |
|-----------------------------------------------------------------------------------|---------------|------------------------------------------------------------------------------------|--|
| Okno "Software activation -<br>Manual"                                            |               | Na portalu za programsko opremo<br>Endress+Hauser                                  |  |
| 1. korak                                                                          |               |                                                                                    |  |
| <b>Ukrep:</b> shranite datoteko z<br>zahtevo za licenco (*.EHR) na<br>USB-ključ.  | =>            | 1. Zahteva za aktiviranje                                                          |  |
|                                                                                   |               | <b>Ukrep:</b> naložite datoteko z zahtevo<br>za licenco (*.EHR) z USB-ključa.      |  |
|                                                                                   |               | 2. Aktiviranje/posodobitev licence                                                 |  |
| 2. korak                                                                          | <=            | <b>Ukrep:</b> shranite datoteko za<br>posodobitev licence (*.EHU) na<br>USB-ključ. |  |
| <b>Ukrep:</b> uvozite datoteko za<br>posodobitev licence (*.EHU) z<br>USB-ključa. |               |                                                                                    |  |
| 3. korak                                                                          |               |                                                                                    |  |
| <b>Ukrep:</b> shranite datoteko za<br>potrditev licence (*.EHC) na USB-<br>ključ. | =>            | 3. Potrditev aktiviranja licence                                                   |  |
|                                                                                   |               | <b>Ukrep:</b> naložite datoteko za<br>potrditev licence (*.EHC) z USB-<br>ključa.  |  |

#### Podroben opis

- 1. Izvedite korake 1 do 4, kot je opisano v poglavju **Trajno aktiviranje** programske opreme s spletno povezavo.
  - Prikaže se okno za aktiviranje programske opreme Software Activation s sporočilom Your client/server is not connected with the Internet (vaš odjemalec/strežnik nima dostopa do interneta).

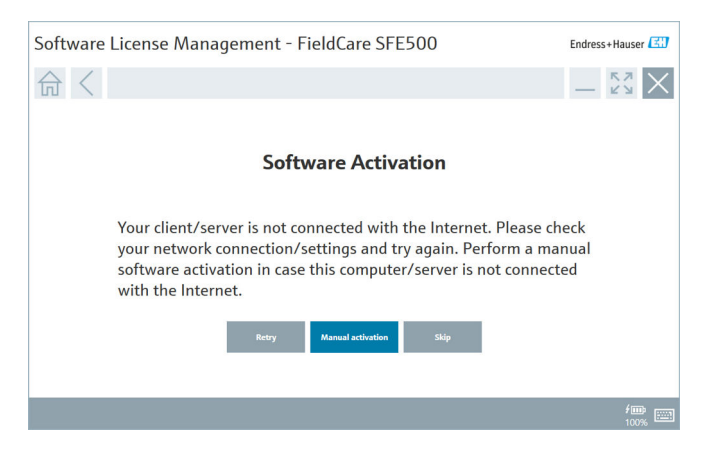

- 2. Kliknite gumb Manual activation (ročno aktiviranje).
  - └ Prikaže se okno za ročno aktiviranje programske opreme Software Activation − Manual.

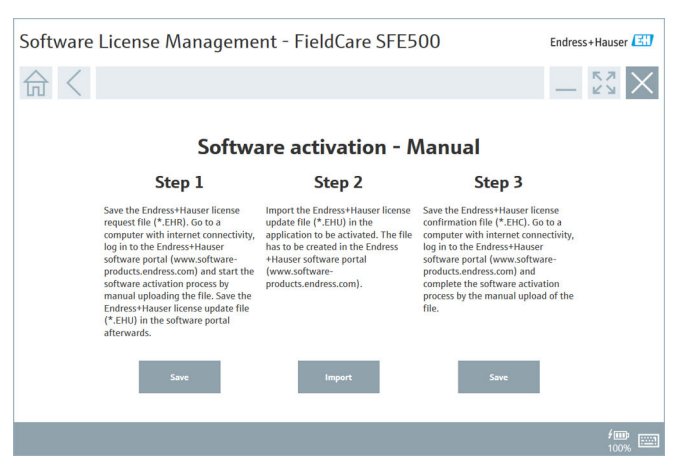

- 3. Kliknite gumb Save (shrani) v 1. koraku.
  - ← Odpre se pogovorno okno Save as ... (shrani kot).
- 4. Shranite datoteko z zahtevo za licenco (\*.EHR) na USB-ključ.
- 5. USB-ključ vstavite v računalnik s spletno povezavo.
- 6. Na računalniku s spletno povezavo odprite portal za programsko opremo Endress+Hauser: https://software-products.endress.com
- 7. Prijavite se v portal za programsko opremo Endress+Hauser.

8.

Izberite meni Activation/Update (aktiviranje/posodobitev).

Prikaže se naslednji pogled.

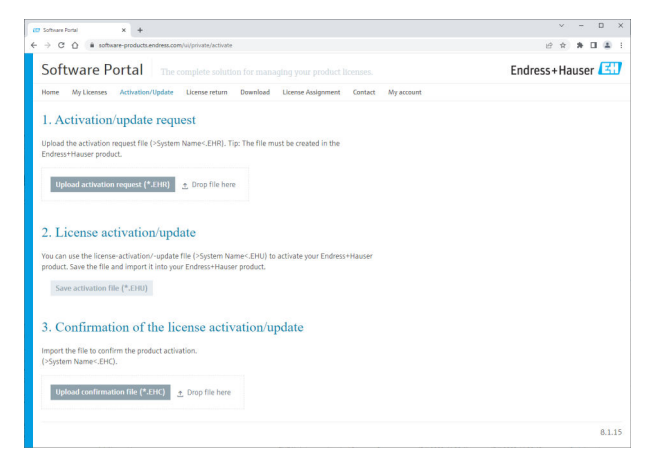

- 9. Pri koraku 1. Activation request (zahteva za aktiviranje) kliknite gumb Upload (naloži).
- 10. Naložite datoteko z zahtevo za licenco (\*.EHR) z USB-ključa.
  - Če je bilo nalaganje uspešno, se prikaže naslednje sporočilo: The activation request file has been successfully processed (datoteka z zahtevo za aktivacijo je bila uspešno obdelana). Nadaljujte z 2. korakom v oknu Software activation – Manual.

11. Potrdite prikazano sporočilo s klikom na gumb OK (v redu).

└ Prikaže se ime aktivacijske datoteke "\*.EHU":

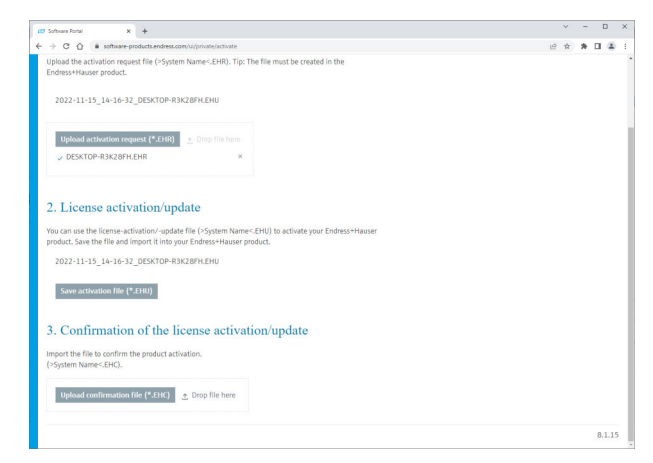

- 12. Kliknite gumb Save.
- 13. Shranite datoteko za posodobitev licence (\*.EHU) na USB-ključ.
- 14. USB-ključ vstavite v računalnik z nameščeno programsko opremo FieldCare (brez spletne povezave). Ne odjavljajte se iz portala za programsko opremo Endress+Hauser. Na računalniku brez spletne povezave je še vedno odprto okno Software activation – Manual.
- 15. V 2. koraku kliknite gumb Import (uvozi).
- 16. Naložite shranjeno datoteko za posodobitev licence (\*.EHU) z USB-ključa.
- 17. Kliknite gumb Save (shrani) v 3. koraku.
  - ← Odpre se pogovorno okno Save as ... (shrani kot).
- 18. Shranite datoteko za potrditev licence (\*.EHC) na USB-ključ.
- 19. Kliknite simbol X (X) v zgornjem desnem kotu, da zaprete okno.
  - ← Trenutek za tem se program **FieldCare** zažene.
- 20. USB-ključ vstavite v računalnik s spletno povezavo. Vaša prijava v portal za programsko opremo Endress+Hauser je še vedno aktivna.

21. Pomaknite se navzdol na korak **3. Confirmation of the license activation** (potrditev aktiviranja licence).

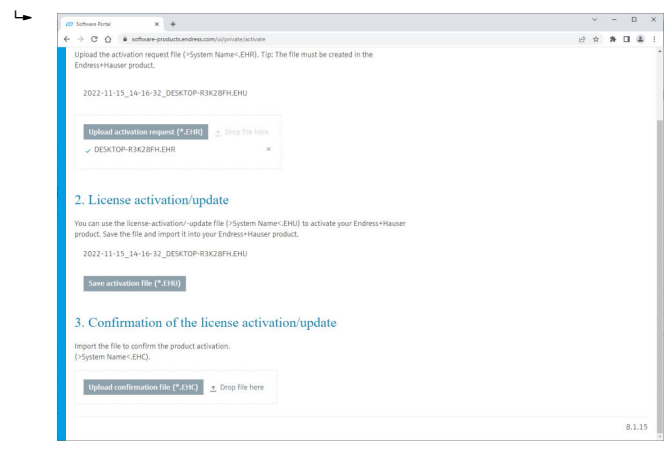

- 22. Kliknite gumb Upload (naloži).
- 23. Naložite shranjeno datoteko za potrditev licence (\*.EHC) z USB-ključa.
  - Če je bilo nalaganje uspešno, se prikaže naslednje sporočilo: The activation of the product has been confirmed successfully (aktiviranje izdelka je bilo uspešno potrjeno).
- 24. Potrdite prikazano sporočilo s klikom na gumb OK (v redu).

Programska oprema FieldCare je zdaj trajno aktivirana. Stanje licence in podrobnosti o licenci lahko preverite na portalu za programsko opremo Endress +Hauser v odseku izdelkov **Products**.

#### Posodobitev licence za programsko opremo

Pogoji:

- Programska oprema je nameščena v računalnik
- Za programsko opremo je bila pridobljena licenca

- Odprite upravitelja licenc Software License Management v programu FieldCare prek menija Help (pomoč) -> License information (informacije o licenci).

| Software License Managem | ent - FieldCare SFE500                                                        | Endress+Hauser 🖽 |
|--------------------------|-------------------------------------------------------------------------------|------------------|
| 命く                       | 8                                                                             | ≡ ?) _ \$\$ ×    |
|                          |                                                                               |                  |
| Software Lic             | inse Management                                                               |                  |
| Product                  | FieldCare SFE500                                                              |                  |
| Version                  | 2.17.00                                                                       |                  |
| Serial number            |                                                                               |                  |
| Software ID              |                                                                               |                  |
| Licensee                 |                                                                               |                  |
| License usage            | Perpetual                                                                     |                  |
| Usage period             | This product is licensed.                                                     |                  |
| Maintenance              | FieldCare SFE500 application update service will expire on 7/7/2023 11:59 PM. |                  |
|                          | Renew License Return License                                                  |                  |
| Software Lic             | ense Configuration                                                            |                  |
|                          | Search for remote licenses.                                                   |                  |
|                          |                                                                               |                  |
|                          |                                                                               |                  |

- 2. Kliknite gumb Renew License (obnovi licenco).
  - ► Prikaže se okno za prijavo v portal za programsko opremo Login to software portal.

| Software License Management - FieldCare SFE500                                                                                                    | Endress+Hauser 🔛                                    |
|----------------------------------------------------------------------------------------------------|-----------------------------------------------------|
|                                                                                                    | ≡©¤×                                                |
| To update the license you need access<br>Please fill in your credentials or register<br>E mail address<br>Passared<br>Thave forgetten my password<br>Renew License<br>Create Account | to the Software Portal.<br>rr to get a new account. |
|                                                                                                    | /m> (m)                                             |

- 3. Vnesite svoj elektronski naslov in geslo, nato kliknite Renew License.
  - Če je bilo aktiviranje programske opreme uspešno, se prikaže naslednje okno:

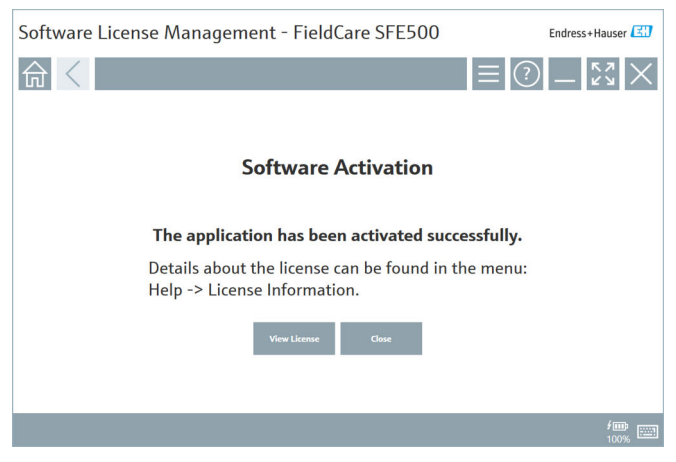

 Če nimate uporabniškega računa na portalu za programsko opremo Endress +Hauser, v 2. koraku najprej kliknite Create Account (ustvari račun).

#### Vrnitev licence za programsko opremo

Pogoji:

- Programska oprema je nameščena v računalnik
- Za programsko opremo je bila pridobljena licenca

- Odprite upravitelja licenc Software License Management v programu FieldCare prek menija Help (pomoč) in License information (informacije o licenci).
  - ← Prikaže se naslednje okno:

| Software License Manageme | ent - FieldCare SFE500                                                        | Endress+Hauser |
|---------------------------|-------------------------------------------------------------------------------|----------------|
| 命<                        | 1                                                                             | ≡?\$\$×        |
|                           |                                                                               |                |
| Software Licer            | ise Management                                                                |                |
| Product                   | FieldCare SFE500                                                              |                |
| Version                   | 2.17.00                                                                       |                |
| Serial number             |                                                                               |                |
| Software ID               |                                                                               |                |
| Licensee                  |                                                                               |                |
| License usage             | Perpetual                                                                     |                |
| Usage period              | This product is licensed.                                                     |                |
| Maintenance               | FieldCare SFE500 application update service will expire on 7/7/2023 11:59 PM. |                |
|                           | Renew License Return License                                                  |                |
| Software Licer            | ise Configuration                                                             |                |
|                           | Search for remote licenses.                                                   |                |
|                           |                                                                               |                |
|                           |                                                                               |                |

- 2. Kliknite gumb Return License (vrni licenco).
  - └ Prikaže se okno za prijavo v portal za programsko opremo Login to software portal.

| Software License Management - FieldCare SFE500                                                                                                    | Endress+Hauser |
|----------------------------------------------------------------------------------------------------|----------------|
| ⋒⋌                                                                                                    | ? <u> </u>     |
| To return the license you need access to the Software Portal.<br>Please fill in your credentials or register to get a new account.<br>E-mil address<br>Password<br>Password<br>I have forgetten my parsword<br>Return License Conte Access |                |
|                                                                                                    | /m ===         |

#### 3. Vnesite svoj elektronski naslov in geslo, nato kliknite Return License.

Če je bila vrnitev programske opreme uspešna, se prikaže okno Return License s sporočilom The software has been successfully returned (programska oprema je bila uspešno vrnjena).

### 4 Namestitev

i

Namestitev nekaterih komponent traja dlje časa. Da bi se izognili težavam, namestitve ne prekličite, razen če je to zahtevano.

### 4.1 Sistemske zahteve

Pred namestitvijo programa namestite drugo potrebno programsko opremo, npr. Microsoft.NET 3.5/4.x in pregledovalnik PDF Reader.

V načinu podatkovnih zbirk program FieldCare do verzije 2.10.xx uporablja različico strežnika SQL Server 2008 za shranjevanje podatkov. Program FieldCare je od verzije 2.11.xx združljiv z operacijskim sistemom Windows 10, če je podatkovna zbirka posodobljena vsaj na različico strežnika SQL Server 2014.

| Nameščen<br>operacijski<br>sistem | Nameščen<br>strežnik SQL<br>Server        | Podatkovna<br>zbirka<br>FieldCare <sup>1)</sup> | FieldCare    | Postopek                                                                                                    |
|-----------------------------------|-------------------------------------------|-------------------------------------------------|--------------|----------------------------------------------------------------------------------------------------|
| Windows 10                        | Ne                                        | Ne                                              | Ni nameščeno | <ul> <li>Namestite FieldCare<br/>verzije 2.17.xx,<br/>vključno s strežnikom<br/>SQL Server 2014</li> <li>Podatkovna zbirka<br/>FieldCare je<br/>nameščena</li> </ul>         |
| Windows 10                        | SQL Server<br>2014 ali SQL<br>Server 2016 | Ne                                              | Ni nameščeno | <ul> <li>Namestite FieldCare<br/>verzije 2.17.xx.</li> <li>Uporabite obstoječi<br/>strežnik SQL Server.</li> <li>Podatkovna zbirka<br/>FieldCare je<br/>nameščena</li> </ul> |

Primeri namestitve in posodobitve, ki jih podpira verzija 2.17.xx:

| Nameščen<br>operacijski<br>sistem | Nameščen<br>strežnik SQL<br>Server              | Podatkovna<br>zbirka<br>FieldCare <sup>1)</sup> | FieldCare                                                                        | Postopek                                                                                                    |
|-----------------------------------|-------------------------------------------------|-------------------------------------------------|----------------------------------------------------------------------------------|----------------------------------------------------------------------------------------------------|
| Windows 10                        | <ul> <li>Ne</li> <li>SQL Server 2008</li> </ul> | Ne                                              | Ni nameščeno                                                                     | <ul> <li>Namestite strežnik SQL<br/>Server 2014.</li> <li>Namestite FieldCare<br/>verzije 2.17.xx.</li> <li>Podatkovna zbirka<br/>FieldCare je<br/>nameščena</li> </ul>                |
| Windows 10                        | SQL Server<br>2008                              | Da                                              | <ul> <li>Ni<br/>nameščeno</li> <li>Starejša<br/>verzija<br/>FieldCare</li> </ul> | <ul> <li>Namestite FieldCare<br/>verzije 2.17.xx.</li> <li>Uporabite obstoječi<br/>strežnik SQL Server.</li> <li>V uporabi je obstoječa<br/>podatkovna zbirka<br/>FieldCare</li> </ul> |

1) Strežnik SQL Server vsebuje podatkovno zbirko, ki jo lahko program FieldCare uporablja za shranjevanje podatkov.

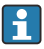

Namestitev programa FieldCare ne podpira namestitve z nadgradnjo operacijskega sistema Windows.

Prednameščeni strežnik SQL Server se med nadgradnjo operacijskega sistema Windows ne posodobi samodejno. Če je nameščen strežnik SQL Server 2012 ali starejši, po nadgradnji ta ne bo več deloval, prav tako pa ne bodo več delovale prednameščene aplikacije, ki zahtevajo uporabo strežnika SQL.

- 1. Naredite varnostno kopijo podatkovne zbirke FieldCare v strežniku SQL Server, tako kopijo zbirke kot tudi uporabniških datotek.
- 2. Nadgradite nameščeni operacijski sistem Windows na različico Windows 10.
- 3. Namestite program FieldCare in strežnik SQL Server 2014.
- 4. Obnovite podatke, ki ste jih predhodno varnostno kopirali.

### 4.2 Namestitev programske opreme

1. Vstavite USB-ključ FieldCare v vtičnico USB in v upravitelju datotek (Windows File Manager) odprite korensko mapo.

2. Zaženite program za namestitev opreme FieldCare (InstallationManager.exe).

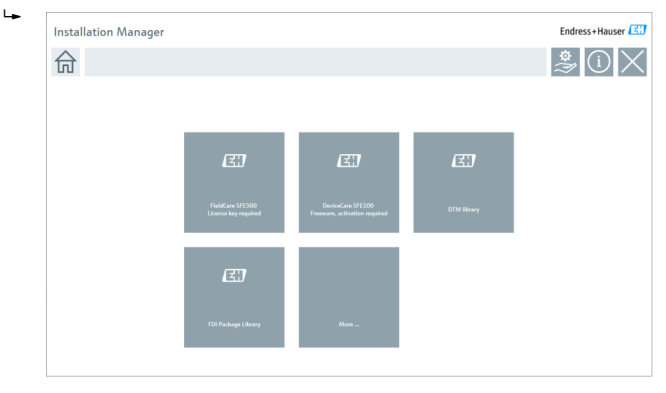

- Možnosti na začetni strani upravitelja namestitvenih paketov:
  - Namestitev programa FieldCare SFE500  $\rightarrow \square$  19
  - Namestitev programa DeviceCare SFE100 → 
     <sup>™</sup> 22
  - Namestitev knjižnice DTM → 
     <sup>™</sup> 23
  - Namestitev knjižnice paketov FDI → 
     <sup>™</sup> 26

#### 4.2.1 Namestitev programa FieldCare SFE500

1. Na začetni strani upravitelja namestitvenih paketov kliknite FieldCare SFE500.

└ Odpre se zavihek z licenčno pogodbo za končnega uporabnika "EULA".

| FieldCare SFE500 Setup                                                                                                    | Endress+Hauser                                                                                                    |
|----------------------------------------------------------------------------------------------------|----------------------------------------------------------------------------------------------------|
| EULA Path Install Report                                                                                                    | ×                                                                                                    |
| Endress+Hauser Special License Terms and Conditions for software products                                                                                                    | to be installed and used on customers' premises (End User License Agreement)                                                                                                    |
| EH_SW_TC_V1.9_en.TXT                                                                                                    |                                                                                                    |
| 1. General                                                                                                    |                                                                                                    |
| 1.1 These Special License Terms and Conditions for Software Products (herein<br>Integral part of the General Terms and Conditions of Delivery and Services(herein)                                                                                                    | after "Special License Terms") shall apply in addition to and form an:<br>reinafter referred to as "GTC")                                                                                                    |
| <ul> <li>The contracting Endress+Hauser Sales Center (hereinafter referred to as "Li<br/>In case of any discrepancies to the applicable GTC these Special License Term</li> </ul>                                                                                                    | xensor").<br>s shall prevail.                                                                                                    |
| 1.2 The License Agreement constitutes a legally binding agreement between<br>conflicting provision in any prior agreement, representation or understanding<br>by ORDERING, ACCESSING, DOWNLOADING, INSTALLING OR USING THE SO<br>THEIR PROVISIONS, UNLESS A SEPARATE WITTH AGREEMENT IS SOFTWA<br>UPDATE, UPDATE, MARCEADE, MAINTERHANCE AND REFLACEMENT OF THE SOFTWA | Licensor and the customer (hereinafter "Licensee") and shall take precedence over any inconsistent or<br>relating to a Software Product (regardless of whether registration and activation is required or not).<br>TWARE PROJECT, THE CURSTER CECTER SALL LICENSE TRANS AND ADDRESS TO BE SOLVIDE BY<br>THIT THE LICENSEE, THIS DOCUMENT SOLEN'S SHALL GOVERN THE LICENSING LISE DELIVERY,<br>A PRODUCT. |
| I Do Not Agree                                                                                                    |                                                                                                    |
|                                                                                                    |                                                                                                    |

- 2. Izberite I agree (strinjam se), da sprejmete licenčno pogodbo, in kliknite Next (naprej).
  - └ Odpre se zavihek "Path" (ciljna pot).

| FieldCare SFE500 Setup                                 | Endress+Hauser 🖽 |
|--------------------------------------------------------|------------------|
| EULA Path Install Report                               | X                |
| Installation path                                      |                  |
| C:\Program Files (x86)\Endress+Hauser\FieldCare SFE500 |                  |
| Create shortcut on desktop?                            |                  |
| Back                                                   | Next             |

- 3. Izberite pot za namestitev in kliknite Next.
  - Odpre se zavihek "Install" (namesti) in program FieldCare se namesti.

| FieldCare SFE500 Setup      | Endress+Hauser 🖽 |
|-----------------------------|------------------|
| EULA Confirm Install Report | ×                |
| laate fina                  |                  |
| installing                  |                  |
|                             |                  |
| Overall Progress            |                  |
| SQL Server Express 2014     |                  |
|                             |                  |
|                             |                  |
|                             |                  |
|                             |                  |

Po namestitvi se odpre zavihek "Report" (poročilo).

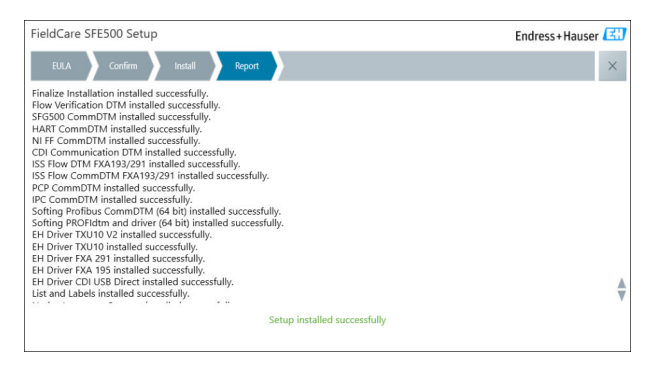

4. Zaprite pogovorno okno.

Po uspešni namestitvi programa FieldCare je treba spremeniti geslo podatkovne zbirke. Običajnega gesla podatkovne zbirke ni mogoče uporabiti.

Ť

#### 4.2.2 Namestitev programa DeviceCare SFE100

- 1. Na začetni strani upravitelja namestitvenih paketov kliknite **DeviceCare SFE100**.
  - └ Odpre se zavihek z licenčno pogodbo za končnega uporabnika "EULA".

| DeviceCare SFE100 Setup Endress+Hauser                                                                                                    |                                                                                                    |
|----------------------------------------------------------------------------------------------------|----------------------------------------------------------------------------------------------------|
| EULA Path Install Report                                                                                                    | ×                                                                                                    |
| 1. General                                                                                                    | ^                                                                                                    |
| 1.1 These Special License Terms and Conditions for Software Pi<br>integral part of the General Terms and Conditions of Delivery and S<br>Center ("Licensor"). In case of any discrepancies to the applicable GT | roducts (hereinafter "Special License Terms") shall apply in addition to and form an<br>iervices (hereinafter referred to as "GTC") of the contracting Endress+Hauser Sales<br>'C these Special License Terms shall prevail. |
| 1.2 The License Agreement constitutes a legally binding agree<br>and shall take precedence over any inconsistent or conflicting prov<br>(regardless of whether registration and activation is required or not)  | ment between Licensor and the customer and/or end user (hereinafter "Licensee"),<br>ision in any prior agreement, representation or understanding relating to software                                                       |
| BY ACCESSING, DOWNLOADING, INSTALLING OR USING THE SOFT<br>BY THEIR PROVISIONS. UNLESS A SEPARATE WRITTEN AGREEMEN<br>LICENSING, USE, DELIVERY, UPDATES, UPGRADES, MAINTENANCE                                  | WARE, THE LICENSEE ACCEPTS ALL LICENSE TERMS AND AGREES TO BE BOUND<br>YT IS SIGNED WITH THE LICENSEE. THIS DOCUMENT SOLELY SHALL GOVERN THE<br>AND REPLACEMENT OF THE SOFTWARE.                                             |
| 1.3 The Special License Terms further apply to any and all Up other License Terms.                                                                                                    | dates or Upgrades of the Software that Licensor supplies, unless Licensor provides                                                                                                    |
| 1.4 The Special License Terms do not apply to licensing of th                                                                                                    | ae following software products: Software as a Service (SaaS), firmware (embedded $$                                                                                                    |
| O I Do Not Agree I Agree                                                                                                    |                                                                                                    |
|                                                                                                    | Next                                                                                                    |
| O I Do Not Agree I Agree                                                                                                    | Next                                                                                                    |

- 2. Izberite I agree (strinjam se), da sprejmete licenčno pogodbo, in kliknite Next (naprej).
  - └ Odpre se zavihek "Path" (ciljna pot).

| DeviceCare SFE100 Setup               | Endress+Hauser 🖾 |
|---------------------------------------|------------------|
| EULA Path Install Report              | ×                |
| Installation path                     |                  |
| C:\Program Files (x86)\Endress+Hauser |                  |
| Create shortcut on desktop?           |                  |
|                                       |                  |
|                                       |                  |
| Back                                  | Next             |

- 3. Izberite pot za namestitev in kliknite Next.
  - └ Odpre se zavihek "Install" (namesti) in začne se nameščanje programa DeviceCare.

| DeviceCare SFE100 Setup     | Endress+Hauser 🖽 |
|-----------------------------|------------------|
| EULA Confirm Install Report | ×                |
|                             |                  |
| Installing                  |                  |
|                             |                  |
|                             |                  |
| Overall Progress            |                  |
| License Validator (64bit)   |                  |
|                             |                  |
|                             |                  |
|                             |                  |
|                             |                  |

Po namestitvi se odpre zavihek "Report" (poročilo).

| DeviceCare SFE100 Setup                                                            | Endress+Hauser 🖾 |
|------------------------------------------------------------------------------------|------------------|
| EULA Confirm Install Report                                                        | ×                |
| Release Notes installed successfully.<br>DeviceCare SFE100 installed successfully. |                  |
|                                                                                    |                  |
|                                                                                    |                  |
|                                                                                    |                  |
|                                                                                    |                  |
| Setup installed survess                                                            | fully            |
| лехар изтаней зассеза                                                              | uny              |

4. Zaprite pogovorno okno.

### 4.2.3 Knjižnica upraviteljev DTM

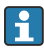

Za dostop do naprav je treba izbrati in namestiti zahtevane upravitelje DTM in knjižnice upraviteljev DTM.

- 1. Na začetni strani upravitelja namestitvenih paketov kliknite **DTM library** (knjižnica upraviteljev DTM).
  - └ Odpre se zavihek s pozdravnim nagovorom "Welcome".

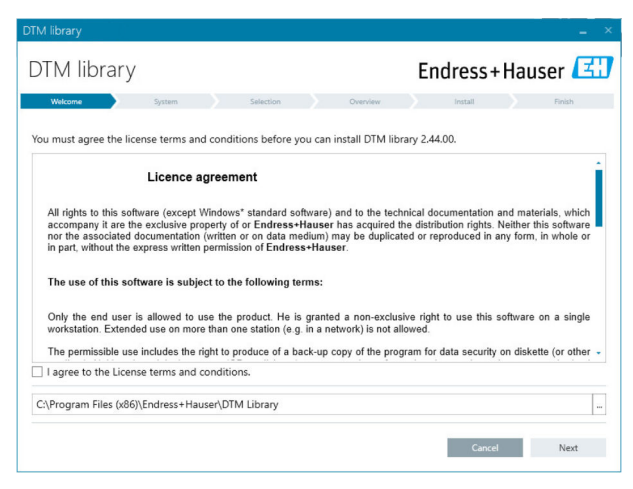

2. Sprejmite licenčne pogoje in kliknite Next.

└ Odpre se sistemski zavihek "System".

| DTM library                                                                                                    |           |          |            | _ ×    |
|----------------------------------------------------------------------------------------------------|-----------|----------|------------|--------|
| DTM library                                                                                                    |           |          | Endress+Ha | user 🖪 |
| Welcome System                                                                                                    | Selection | Overview | Install    | Finish |
| System validation<br>Pending system reboot<br>Check for other installations running<br>Running applications<br>Search for earlier DTM Library versions<br>Operating System Version |           |          |            | ****   |
| Refresh                                                                                                    |           |          |            |        |
|                                                                                                    |           | Baci     | k Cancel   | Next   |

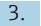

#### Kliknite Next.

└ Odpre se zavihek za izbiro "Selection".

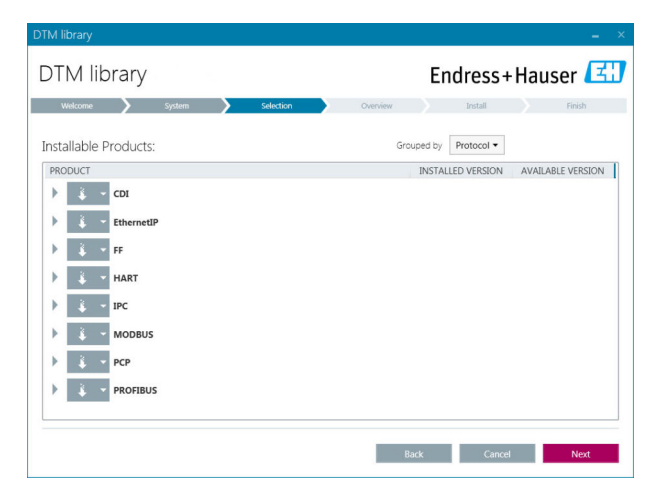

4. Izberite izdelke, ki jih je treba namestiti, in kliknite Next.

└ Odpre se zavihek za pregled "Overview".

| and the second second second second second second second second second second second second second second second |            |           |         |              |          | -         |
|----------------------------------------------------------------------------------------------------|------------|-----------|---------|--------------|----------|-----------|
| DTM library                                                                                                    |            |           | Endre   | ss+l         | laus     | er 🖪      |
| Welcome 💙 System 💙 S                                                                                             | Selection  | Overview  | Inst    | li -         |          | Finish    |
|                                                                                                    |            |           |         |              |          |           |
| nstallation Overview:                                                                                            |            |           |         |              |          |           |
| ollowing products are subject to (Un)Install/Update:                                                             |            |           |         |              |          |           |
| PRODUCT                                                                                                    |            |           | INSTALL | UPDATE       | REMOVE   | SIZE [MB] |
| cograph T / RSG35 / CDI / FW 2.01.zz                                                                             |            |           |         | ~            |          | 0.0       |
| ingyCal / RH33 / CDI / FW 1.04.zz                                                                                |            |           |         | $\checkmark$ |          | 0.0       |
| ngyCal / RS33 / CDI / FW 1.04.zz                                                                                 |            |           |         | 1            |          | 0.0       |
| evelflex / FMP 5x / HART / FW 1.01.zz / Dev.Rev. 2                                                               |            |           |         | ~            |          | -1.6      |
| evelflex / FMP 5x / HART / FW 1.02.zz / Dev.Rev. 3                                                               |            |           |         | ~            |          | -1.3      |
| evelflex / FMP 5x / HART / FW 1.03.zz / Dev.Rev. 4                                                               |            |           |         | ~            |          | 4.2       |
| evelflex / FMP 5x / PA / FW 1.00.zz / Dev.Rev. 1                                                                 |            |           |         | 1            |          | -2.3      |
|                                                                                                    |            |           |         | .1           |          | 0.6       |
| Total                                                                                                    |            |           | 12      | 21           | 0        | 422.7     |
| USED DRIVE                                                                                                    | REQUIRED S | PACE [MB] |         | FREE SP      | ACE [MB] |           |
| CA                                                                                                    | 422        | .7        |         | 62,7         | 730.9    |           |
|                                                                                                    |            |           |         |              |          |           |

- 5. Kliknite Install (namesti).
  - Knjižnica upravitelja DTM se začne nameščati in prikaže sporočilo, ki potrjuje, da je bila namestitev uspešna.
- 6. Kliknite Close (zapri).
  - Odpre se začetna stran upravitelja namestitvenih paketov (Installation Manager).

### 4.2.4 Knjižnica paketov FDI

2 Za dostop do naprav s paketi FDI kot z gonilniki naprav je treba najprej namestiti zahtevane pakete FDI ali knjižnice paketov FDI.

- 1. Na začetni strani upravitelja namestitvenih paketov kliknite FDI Package library.
- 2. Nadaljujte z upoštevanjem navodil za namestitev.

### 4.2.5 More (več)

- ▶ Na začetni strani upravitelja namestitvenih paketov kliknite More.
  - └ Odpre se pogovorno okno z možnostmi izbire.

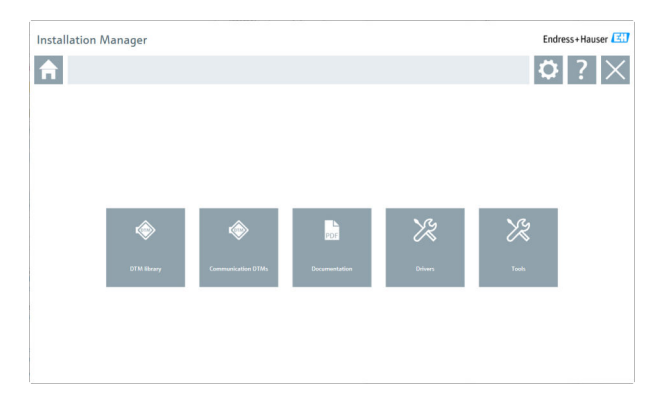

### Knjižnica upraviteljev DTM

- Kliknite DTM library.
  - Prikažejo se vsi razpoložljivi upravitelji naprav "DTM".

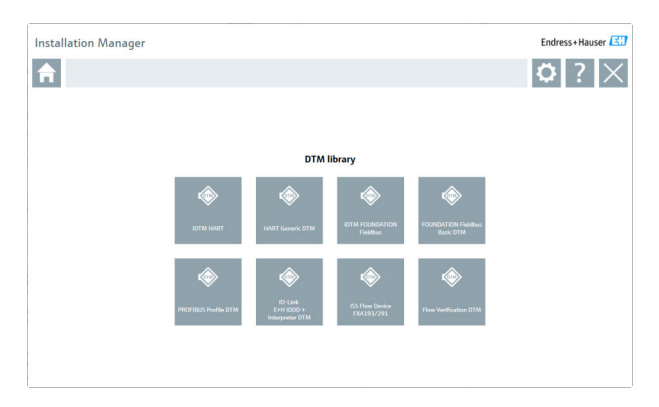

### Upravitelji DTM za komunikacijo/prehod

- ► Kliknite Communication / gateway DTMs.
  - 🕒 Prikažejo se vsi razpoložljivi upravitelji DTM za komunikacijo/prehod.

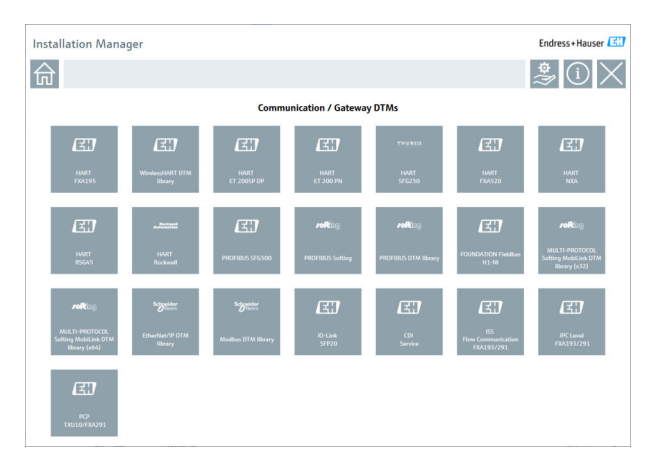

### Dokumentacija

- ► Kliknite Documentation.
  - └ Prikažejo se vsi dokumenti v obliki PDF.

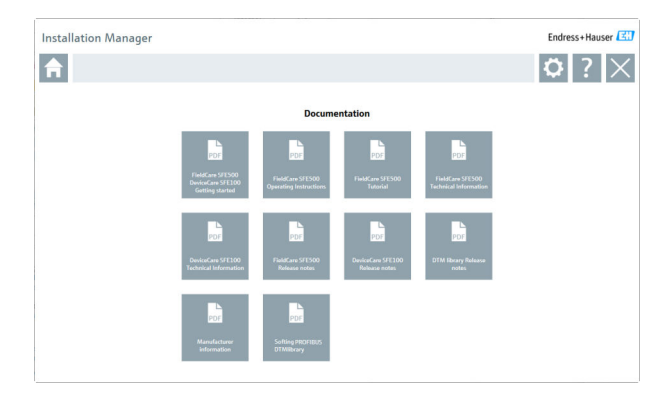

### Gonilniki

- Kliknite Drivers.
  - ← Prikažejo se vsi razpoložljivi gonilniki.

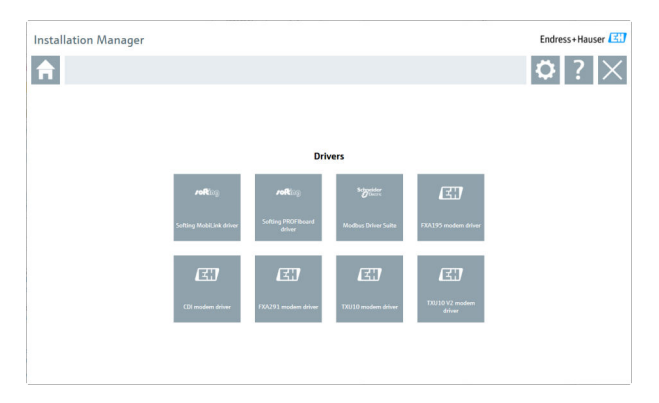

### Orodja

- Kliknite Tools.
  - Začne se postopek namestitve pregledovalnika "Envelope Curve Viewer" (Echo Curve Viewer).

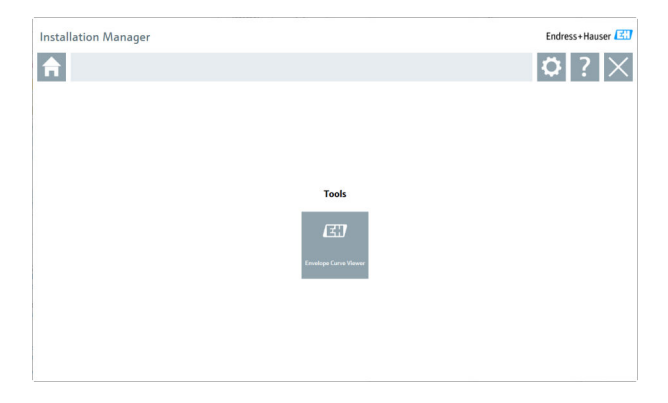

## 4.3 Posodobitev programske opreme

Podjetje Endress+Hauser ponuja pogodbo za posodabljanje programske opreme FieldCare.

Za dodatne informacije se obrnite na svojega zastopnika za Endress+Hauser.

#### Storitev za posodabljanje programske opreme

Vključeno obdobje vzdrževanja se začne z dnem ustvarjanja licence in se samodejno konča po enem letu (datum izteka veljavnosti). Ne glede na to, kdaj je bila kupljena storitev za posodabljanje programske opreme, se vsaka naknadno dokupljena storitev posodabljanja brez prekinitve nadaljuje od zadnjega datuma izteka veljavnosti. V primeru nakupa po datumu izteka veljavnosti bo novo obdobje vzdrževanja najprej pokrilo vrzel v storitvi, ki je nastala med datumom izteka veljavnosti in vzpostavitvijo kupljene storitve za posodabljanje programske opreme.

Opozoriti je treba tudi na možnost poznejšega aktiviranja posodobitev programske opreme, in sicer pod pogojem, da je bila programska oprema izdana v veljavnem, aktivnem obdobju vzdrževanja.

#### Naročanje na prejemanje informacij o izdelku

1. V spletni brskalnik vnesite https://software-products.endress.com.

2. Prijavite se v portal za programsko opremo.

- 3. Na portalu za programsko opremo kliknite **My account** (moj račun).
  - └ Odpre se pogovorno okno "My account".

| oftware                 | Portal The compo                                   | te solution for managing your software.                                                                                           | Endress+Hauser        |
|-------------------------|----------------------------------------------------|----------------------------------------------------------------------------------------------------|-----------------------|
| Ay software products of | helinate advance Diserveration Develo              | k Users Turife                                                                                                    | Central Hysemann Lago |
| My account              |                                                    |                                                                                                    |                       |
| Grang sand              |                                                    |                                                                                                    |                       |
| barren                  |                                                    |                                                                                                    |                       |
| jam                     |                                                    |                                                                                                    |                       |
| Mator*                  |                                                    |                                                                                                    |                       |
| Follow*                 |                                                    |                                                                                                    |                       |
| Lowel .                 |                                                    |                                                                                                    |                       |
| los?                    |                                                    |                                                                                                    |                       |
| Number -                |                                                    |                                                                                                    |                       |
| father alifter          |                                                    |                                                                                                    |                       |
| by (2a min"             |                                                    |                                                                                                    |                       |
| late latter             |                                                    |                                                                                                    |                       |
| Durny*                  |                                                    |                                                                                                    |                       |
| N SPRING                | Peor and                                           |                                                                                                    |                       |
| Might a runber          |                                                    |                                                                                                    |                       |
| ind [                   |                                                    |                                                                                                    |                       |
| be and                  |                                                    |                                                                                                    |                       |
| Internal                |                                                    |                                                                                                    |                       |
| w.                      |                                                    |                                                                                                    |                       |
| (retained               |                                                    |                                                                                                    |                       |
| hes passed              |                                                    |                                                                                                    |                       |
|                         | The period and server of her and have been been as | enters and see include the second developer $v_{ijk}(0,1)$ ( $i,k,0,0,0,0$ ) ( $k,1,k$                                            |                       |
| factors per parcent     |                                                    |                                                                                                    |                       |
| 0                       | sharp series bapped more space, sp                 | nation The analysis and an four Dolman Haran. Solide you can be only your acaptance along time in the Dolman Haran Saforan Haran. |                       |
| Da feith market with an | " we mediately fields                              |                                                                                                    |                       |
|                         | See                                                |                                                                                                    |                       |

- Pomaknite se navzdol, izberite I agree to receiving marketing communication information like available updates from Endress +Hauser in kliknite Save (shrani).
  - Naročili ste se na prejemanje informacij o izdelku.

### 4.4 Posodobitev kataloga naprav

Katalog naprav v programski opremi FieldCare je treba po namestitvi novih upraviteljev naprav "DTM" ali paketov "FDI" posodobiti.

Pogoji:

- Programska oprema FieldCare je nameščena
- ID številka programske opreme je bila vnesena in programska oprema je bila aktivirana
- Upravitelji "DTM" ali paketi "FDI" so nameščeni

#### 1. V programu FieldCare kliknite **Device Catalog** in gumb **Update**.

- Odpre se pogovorno okno "Update Device Catalog" (posodobitev kataloga naprav). V oknu na levi strani so prikazani upravitelji DTM ali paketi FDI, ki niso vključeni v katalog naprav. V oknu na desni strani so prikazani upravitelji DTM ali paketi FDI, ki so prisotni v katalogu naprav.
- 2. Kliknite Update.
  - Nameščeni gonilniki naprav se posodobijo.
- 3. Z desnim gumbom miške kliknite v levo okno in izberite Add all to DTM catalog (dodaj vse v katalog DTM).
  - └ Upravitelji DTM, iDTM in paketi FDI so dodani v katalog naprav.

### 4. Kliknite **OK**.

└ Spremembe so potrjene in pogovorno okno se zapre.

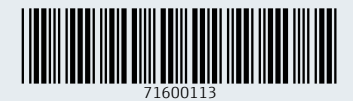

www.addresses.endress.com

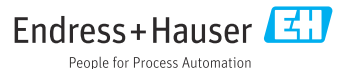